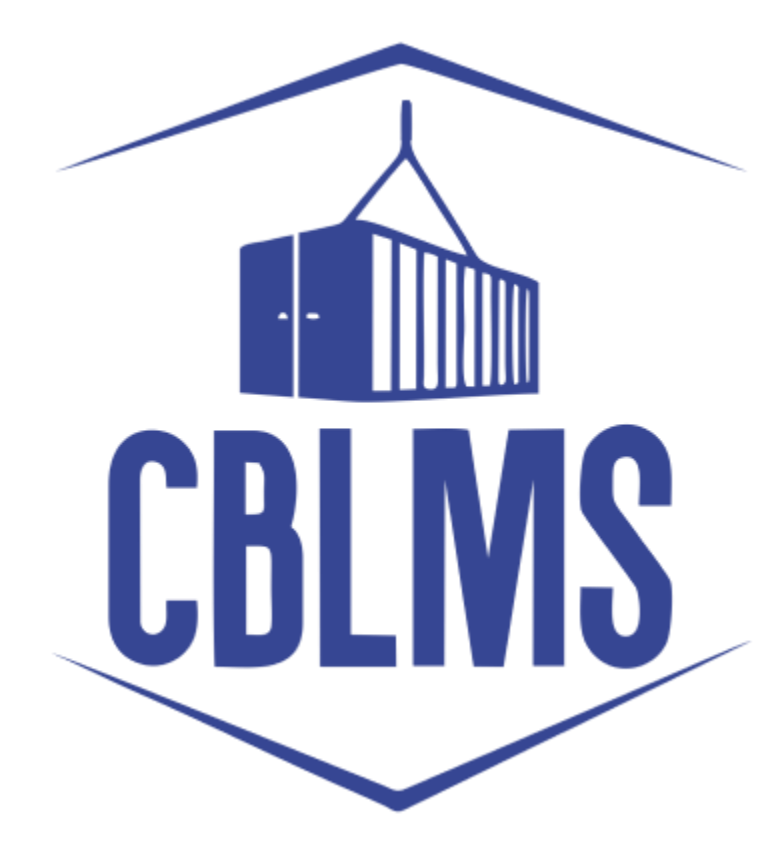

# USER MANUAL – CANCELLATION OF CUSTOM PASS ON CBLMS PORTAL

## INDEX

| Sr No. | Торіс                                      | Pg. No. |
|--------|--------------------------------------------|---------|
| 1      | Login                                      | 3-4     |
| 2      | Application                                | 5       |
| 2(b)   | Applicant for cancellation of Customs pass | 5-7     |
| 2(f)   | Final Submission                           | 7       |

## **Customs Brokers License Management System (CBLMS)**

#### <u>User Manual – Cancellation of Custom Pass on CBLMS Portal</u>

With the introduction of new functionalities in CBLMS, the CBs can process application for Renewal of custom pass on CBLMS portal. The process of apply through CBLMS, is explained below:

#### 1: LOGIN :

- a. The applicant needs to login into the portal.
- b. On clicking the login button on the homepage, the following page will be displayed.

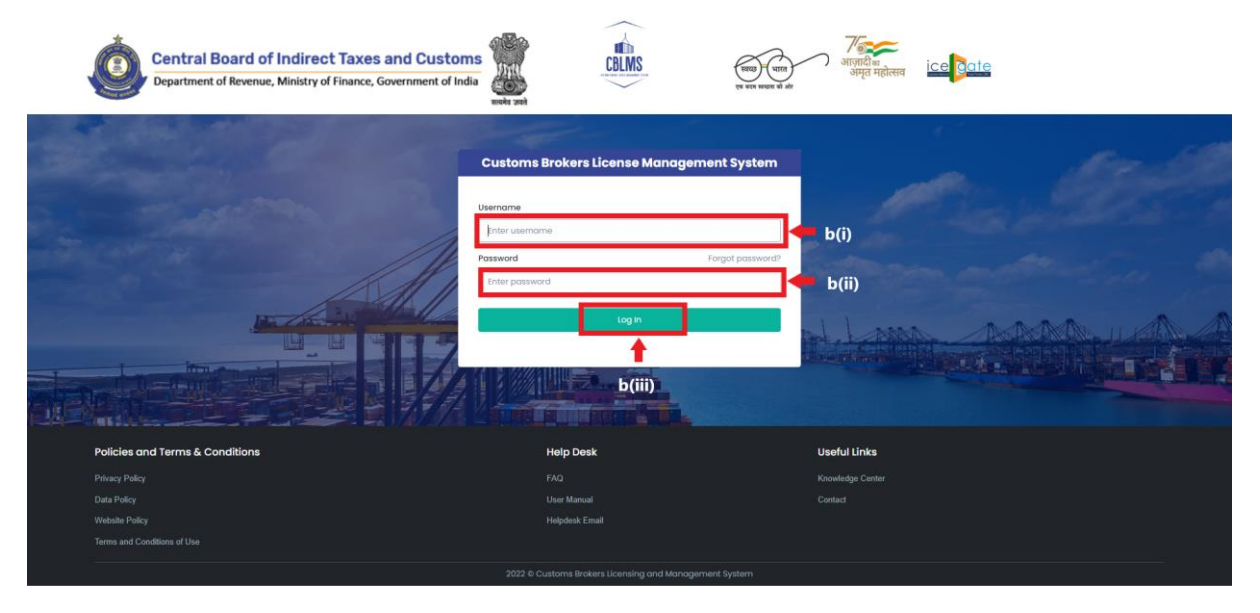

- i. Username i.e PAN card of the Customs Broker
- ii. Password
- Press Log In button after entering the Username and Password to log into the account.

c. After clicking on the "Log In" button, an OTP will be sent via SMS to the registered mobile number of the applicant and the following OTP page will be shown

|--|

- i. Enter the 6-digit OTP as received on the registered mobile number of the Customs Broker.
- ii. Click on the Confirm button to confirm the login.

### 2. **APPLICATION:**

a. On successful login into the portal, the following screen will appear. Click on the "Application form" Menu as highlighted below for intiating the process of Renewal of Customs pass.

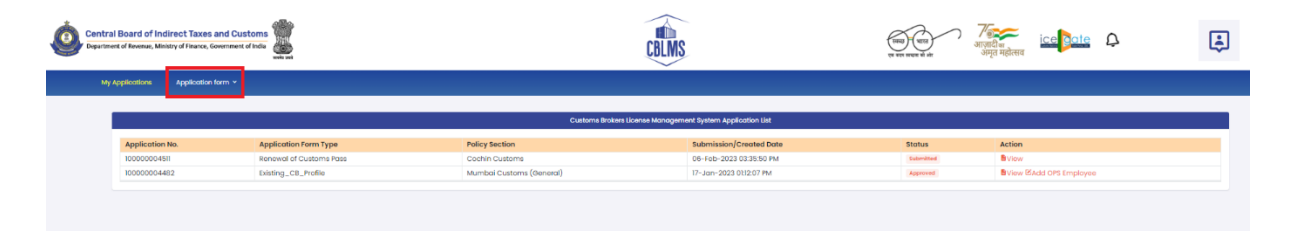

b. On clicking the "Application Form" button, drop down list will be displayed wherein the CB needs to select "Cancellation of Customs Pass" menu as highlighted below.

| Central Beard of Indirect Taxes and Customs |              |                                         |                         | म्प्रियो के अनुसं महोतान                                   |                              | ÷            |                        |   |  |
|---------------------------------------------|--------------|-----------------------------------------|-------------------------|------------------------------------------------------------|------------------------------|--------------|------------------------|---|--|
| мул                                         | Applications | Application form ~                      |                         |                                                            |                              |              |                        |   |  |
|                                             |              | Intimation under Form-C                 |                         |                                                            |                              |              |                        |   |  |
|                                             |              | Renewal of Custom Pass                  |                         | Customs Biokars License Monogement System Application List |                              |              |                        |   |  |
|                                             | Amplication  | Issuance of Custom Pass                 |                         | Deline Contine                                             | Colombacker (Occurrent Darte | Charles      | t ables                |   |  |
|                                             | 1000000045   | Cancellation of Custom Pass             | n type<br>Custome Price | Cochin Custome                                             | 21-Eph-2023 04:43:28 PM      | Submitted    | Rylow                  |   |  |
|                                             | 1000000045   | Security Application                    | oms Pass                | Cochin Customs                                             | 08-Feb-2023 03:35:50 PM      | Submitted    | BView                  |   |  |
|                                             | 100000044    | Application for Surrender of CB License | filo                    | Mumbai Customs (General)                                   | 17-Jon-2023 0132:07 PM       | Approved     | View BAdd OPS Employee |   |  |
|                                             |              | Application for Reconstitution          |                         |                                                            |                              |              |                        |   |  |
|                                             |              | Application to Renew License            |                         |                                                            |                              |              |                        |   |  |
|                                             |              | Authorised Person Replacement           |                         |                                                            |                              |              |                        |   |  |
|                                             |              | Miscellaneous Application               |                         |                                                            |                              |              |                        | ĺ |  |
|                                             | Pol          | Application to Change Partner/Director  |                         |                                                            |                              | Usoful Links |                        |   |  |
|                                             |              |                                         |                         |                                                            |                              |              |                        |   |  |
|                                             |              |                                         |                         |                                                            |                              |              |                        |   |  |
|                                             |              |                                         |                         |                                                            |                              |              |                        |   |  |
|                                             |              |                                         |                         |                                                            |                              |              |                        |   |  |

c. On clicking the "Cancellation of Customs Pass" button, the application page will be displayed wherein the CB needs to populate the form with the following details.

| Central Board of Indirect Taxes and Customs                                                                                                    | CBLMS                                                                                                    | र्ण्या महोत्सन् हेल्ला के से से अपने महोत्सन                                                 | چ                |
|----------------------------------------------------------------------------------------------------|----------------------------------------------------------------------------------------------------|----------------------------------------------------------------------------------------------|------------------|
| My Applications Application form ~                                                                                                    |                                                                                                    |                                                                                              |                  |
| Application For Cancellation Of Customs Pass                                                                                                    |                                                                                                    |                                                                                              |                  |
| Pulley Section*  Entrect v  Remon For Canceledion *                                                                                                    | Custom Persibat*  Select   Custom Persibat*  Decement Feasor Of Carsolitation  Chasses Hise Inter Chasses  (Curry off His (Hais: Gail D ML)) | Other Relevant Document<br>Chasse File Roll to the chassin<br>(only pdf IIs Note: Lei to Us) |                  |
| Lifter Attime That Lifter Have Reed The Customs Broker Lisensing Regulations, 2018 And Agree To Abide by Th<br>Lifter Hersby Solemony Attime That Above Perticulars Provided by Ma(Jul Are Tran And Correct And Unive Rou | wm.<br>what Supprocead Or Microprocented Any Facts.                                                                                          |                                                                                              | 2<br>2<br>50v0 → |

USER MANUAL – CANCELLATION OF CUSTOM PASS ON CBLMS PORTAL i. **Policy Section:** The CB needs to select the Custom Policy Section of the employee for whom Custom Pass has to be cancelled.

ii. **Custom Pass List:** The CB needs to select employee from the list of whom the custom pass has to be cancelled.

iii. **Reason for Cancellation:** The CB needs to mention the reason for which they want to cancel the custom pass.

iv. **Document for Request of Cancellation:** The CB needs to upload the document in support for request of cancellation of custom pass (*only pdf file, max. 10MB*).

v. **Other Relevant Document:** Any other relevant document that needs to be uploaded along with the above details regarding the employee (*only pdf file, max. 10MB*).

d. After filling the above mentioned details, the CB needs click on the following checkboxes:

- I/we affirm that I/we have read the Customs Broker Licensing Regulations, 2018 and Agree to Abide By Them
- I/we Hereby solemnly affirm that above particulars provided by me/us are True and Correct and I/we have not suppressed or Misrepresented Any Facts.

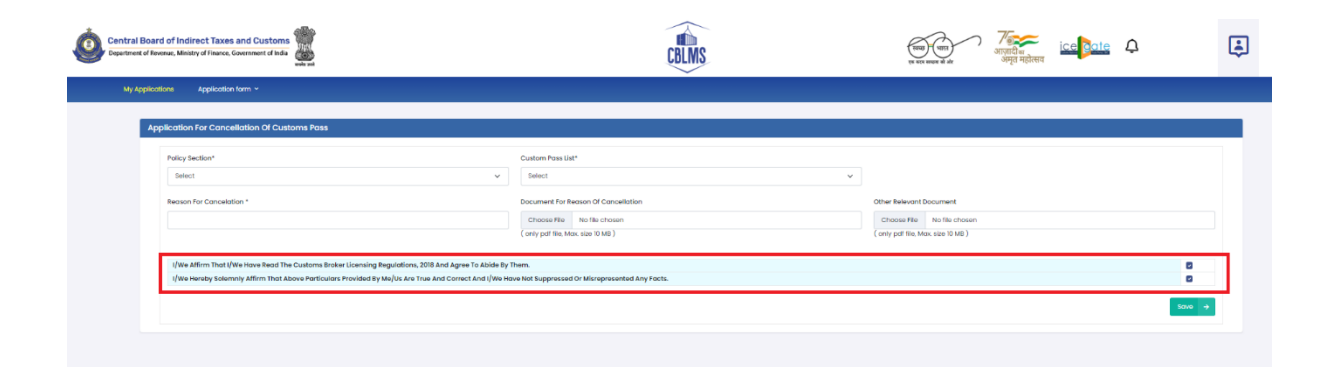

e. After clicking on the checkboxes, the CB has to click on the *Save* button to submit the application.

| Central Board of Indirect Taxes and Oustons                                                                                                    | CBLMS                                                                                                    |                                                                                        | ÷      |
|----------------------------------------------------------------------------------------------------|----------------------------------------------------------------------------------------------------|----------------------------------------------------------------------------------------|--------|
| My Applications Application form ~                                                                                                    |                                                                                                    |                                                                                        |        |
| Application For Cancellation Of Customs Pass                                                                                                    |                                                                                                    |                                                                                        |        |
| Parley Sector* Salect V Research For Cancelation *                                                                                                    | Custom Feas Ust*<br>Seriest v v<br>Decument Feasor Of Cancellation<br>Choose Rife Into Nat and Ustan<br>Origing of the Adox and Ustan | Other Relevent Document<br>Chosen File Ne file chosen<br>(only pd file, Max Ale Tuble) |        |
| i (lee Afforn that (life intro flood the Costone Brake Usership Regulation, 2018 And Ages To Abde By<br>Use Heraby Solemniy Afforn that Above Previoulars Provided By Mo(De Are True And Cornect And Ulife Her | wm.<br>• Net Ruppercool Or Manaperconted Any Facts.                                                                                   | [                                                                                      | Sove → |

f. **Final Submission:** After clicking the *Save* button, the following page will appear with the message "*Application has been submitted for cancellation*".

| ral Board of Indirect Taxes<br>ment of Revenue, Ministry of Finance, | and Customs<br>Government of India                      | [                                | CBLMS                                              |                        | जादी स<br>अमृत महोत्सव | چ. |
|----------------------------------------------------------------------|---------------------------------------------------------|----------------------------------|----------------------------------------------------|------------------------|------------------------|----|
| y Applications Application                                           | nform ~                                                 |                                  |                                                    |                        |                        |    |
| Application has been submi                                           | tiad for concellation.                                  |                                  |                                                    |                        |                        |    |
|                                                                      |                                                         | Customs Brokers License          | a Management System Application List               |                        |                        |    |
| A configuration and                                                  | Application Form Type                                   | Policy Section                   | Submission/Created Date                            | Status                 | Action                 | _  |
| Anthron No.                                                          |                                                         |                                  |                                                    |                        |                        |    |
| 100000004526                                                         | Cancellation of Customs Pass                            | Cochin Customs                   | 21-Feb-2023 04:43:28 PM                            | Submitted              | B View                 |    |
| 100000004526                                                         | Cancellation of Customs Pass<br>Renewal of Customs Pass | Cochin Customs<br>Cochin Customs | 21-Feb-2023 04:43:28 PM<br>06-Feb-2023 03:35:50 PM | Submitted<br>Submitted | B View<br>B View       | _  |